### Simulation Considerations

To simulate a design using axi\_s6\_ddrx, the user must create a test bench that connects a memory model to the axi\_s6\_ddrx I/O signals. This is generally performed by editing the system\_tb.v/.vhd test bench template file created by the Simgen tool in XPS to add a memory model. Alternatively, users can transfer the simulator compile commands from Simgen into their own custom simulation/test bench environment.

*Note:* axi\_s6\_ddrx does not generally support structural simulation because it is not a supported flow for the underlying MIG PHYs. Thus structural simulation is not recommended.

An axi\_s6\_ddrx simulation should be performed in the behavioral/functional level and requires a simulator capable of mixed-mode Verilog and VHDL language support.

It might be necessary for the test bench to place weak pull-down resistors on all DQ and DQS signals so that the calibration logic can resolve logic values under simulation. Otherwise, "X" propagation of input data might cause simulation of the calibration logic to fail.

For behavioral simulation, the sysclk\_2x, sysclk\_2x\_180, and ui\_clk ports of axi\_s6\_ddrx must also be completely phase-aligned.

## **Top-Level Parameters**

Table 2-1 lists the AXI parameters present on the AXI Spartan-6 FPGA DDRx Memory Controller. The *<Port\_Num>* is 1 through 6. For details on the other parameters, refer to the *Spartan-6 FPGA Memory Controller User Guide* [Ref 1].

| Parameter Name                                 | Default<br>Value | Format<br>(Range)      | Description                                                                                                    |
|------------------------------------------------|------------------|------------------------|----------------------------------------------------------------------------------------------------|
| C_S< <i>Port_Num&gt;_</i> AXI_ENABLE           | 0                | Integer<br>(0, 1)      | Enables the AXI/MCB port.                                                                                                    |
| C_S< <i>Port_Num&gt;_</i> AXI_ADDR_WIDTH       | 32               | Integer<br>(32)        | Width of all ADDR signals.                                                                                                    |
| C_S< <i>Port_Num&gt;_</i> AXI_DATA_WIDTH       | 32               | Integer<br>(32,64,128) | Width of AXI WDATA, RDATA signals.                                                                                                    |
| C_S< <i>Port_Num&gt;_</i> AXI_ENABLE_AP        | 0                | Integer<br>(0, 1)      | Enables Auto-Precharge on each transaction sent to the memory controller.                                                                                                 |
| C_S< <i>Port_Num&gt;_</i> AXI_ID_WIDTH         | 4                | Integer<br>(1-16)      | Width of all ID signals for all channels.                                                                                                    |
| C_S <port_num>_AXI_PROTOCOL</port_num>         | AXI4             | String<br>(AXI3, AXI4) | Specifies the AXI protocol.                                                                                                    |
| C_S <port_num>_AXI_REG_EN0</port_num>          | 0x00000          | Hexadecimal            | Reserved.                                                                                                    |
| C_S <port_num>_AXI_REG_EN1</port_num>          | 0x01000          | Hexadecimal            | Reserved.                                                                                                    |
| C_S< <i>Port_Num&gt;_</i> AXI_STRICT_COHERENCY | 1                | Integer<br>(0, 1)      | Delays B channel response until it<br>can be guaranteed the write has<br>been commited to memory.<br>Required when accessing the same<br>address between different ports. |

Table 2-1: AXI Per-Port Top-Level Parameters

#### Table 2-1: AXI Per-Port Top-Level Parameters (Cont'd)

| Parameter Name                                      | Default<br>Value | Format<br>(Range) | Description                                                                                                    |
|-----------------------------------------------------|------------------|-------------------|----------------------------------------------------------------------------------------------------|
| C_S <port_num>_AXI_SUPPORTS_NARROW_BURST</port_num> | 1                | Integer<br>(0, 1) | Enables logic to support narrow<br>transfers over MCB. Required if the<br>slave receives transactions smaller<br>than the AXI/MCB native data<br>width. |
| C_S <port_num>_AXI_SUPPORTS_READ</port_num>         | 1                | Integer<br>(0, 1) | Indicates whether to include the AXI AR/R channels.                                                                                                    |
| C_S <port_num>_AXI_SUPPORTS_WRITE</port_num>        | 1                | Integer<br>(0, 1) | Indicates whether to include the AXI AW/W/B channels.                                                                                                   |

### Ports and I/O Signals

Table 2-2 lists the available AXI Spartan-6 FPGA DDRx Memory Controller Port names, signal direction, and width.

#### Table 2-2: Ports and I/O Signals

| Port Name                                                                                                    | Direction | Width                                          |  |
|----------------------------------------------------------------------------------------------------|-----------|------------------------------------------------|--|
| System Signals                                                                                                   |           |                                                |  |
| sysclk_2x                                                                                                    | Input     | N/A                                            |  |
| sysclk_2x_180                                                                                                    | Input     | N/A                                            |  |
| pll_ce_0                                                                                                    | Input     | N/A                                            |  |
| pll_ce_90                                                                                                    | Input     | N/A                                            |  |
| pll_lock                                                                                                    | Input     | N/A                                            |  |
| pll_lock_bufpll_o                                                                                                | Output    | N/A                                            |  |
| sysclk_2x_bufpll_o                                                                                               | Output    | N/A                                            |  |
| sysclk_2x_180_bufpll_o                                                                                           | Output    | N/A                                            |  |
| pll_ce_0_bufpll_o                                                                                                | Output    | N/A                                            |  |
| pll_ce_90_bufpll_o                                                                                               | Output    | N/A                                            |  |
| sys_rst                                                                                                    | Input     | N/A                                            |  |
| ui_clk (same signal as mcb_drp_clk;<br>see <i>Spartan-6 FPGA Memory</i><br><i>Controller User Guide</i> [Ref 1]) | Input     | N/A                                            |  |
| uo_done_cal                                                                                                    | Output    | N/A                                            |  |
| AXI Signals (per port)                                                                                           |           |                                                |  |
| s< <i>Port_Num</i> >_axi_aclk                                                                                    | Input     | N/A                                            |  |
| s< <i>Port_Num</i> >_axi_awid                                                                                    | Input     | [C_s< <i>Port_Num&gt;_</i> AXI_ID_WIDTH-1:0]   |  |
| s< <i>Port_Num</i> >_axi_awaddr                                                                                  | Input     | [C_s< <i>Port_Num&gt;_</i> AXI_ADDR_WIDTH-1:0] |  |
| s< <i>Port_Num&gt;_</i> axi_awlen                                                                                | Input     | [7:0]                                          |  |
| s <port_num>_axi_awsize</port_num>                                                                               | Input     | [2:0]                                          |  |

| Port Name                           | Direction | Width                                         |
|-------------------------------------|-----------|-----------------------------------------------|
| s< <i>Port_Num&gt;_</i> axi_awburst | Input     | [1:0]                                         |
| s< <i>Port_Num&gt;_</i> axi_awlock  | Input     | [1:0]                                         |
| s< <i>Port_Num&gt;_</i> axi_awcache | Input     | [3:0]                                         |
| s< <i>Port_Num&gt;_</i> axi_awprot  | Input     | [2:0]                                         |
| s< <i>Port_Num&gt;_</i> axi_awqos   | Input     | [3:0]                                         |
| s< <i>Port_Num</i> >_axi_awvalid    | Input     | N/A                                           |
| s< <i>Port_Num&gt;_</i> axi_awready | Output    | N/A                                           |
| s< <i>Port_Num</i> >_axi_wdata      | Input     | [C_S< <i>Port_Num</i> >_AXI_DATA_WIDTH-1:0]   |
| s< <i>Port_Num</i> >_axi_wstrb      | Input     | [C_S< <i>Port_Num</i> >_AXI_DATA_WIDTH/8-1:0] |
| s< <i>Port_Num</i> >_axi_wlast      | Input     | N/A                                           |
| s< <i>Port_Num</i> >_axi_wvalid     | Input     | N/A                                           |
| s< <i>Port_Num</i> >_axi_wready     | Output    | N/A                                           |
| s< <i>Port_Num</i> >_axi_bid        | Output    | [C_S< <i>Port_Num</i> >_AXI_ID_WIDTH-1:0]     |
| s< <i>Port_Num</i> >_axi_bresp      | Output    | [1:0]                                         |
| s< <i>Port_Num</i> >_axi_bvalid     | Output    | N/A                                           |
| s< <i>Port_Num</i> >_axi_bready     | Input     | N/A                                           |
| s< <i>Port_Num</i> >_axi_arid       | Input     | [C_S< <i>Port_Num</i> >_AXI_ID_WIDTH-1:0]     |
| s< <i>Port_Num</i> >_axi_araddr     | Input     | [C_S< <i>Port_Num</i> >_AXI_ADDR_WIDTH-1:0]   |
| s< <i>Port_Num</i> >_axi_arlen      | Input     | [7:0]                                         |
| s< <i>Port_Num</i> >_axi_arsize     | Input     | [2:0]                                         |
| s< <i>Port_Num</i> >_axi_arburst    | Input     | [1:0]                                         |
| s< <i>Port_Num&gt;_</i> axi_arlock  | Input     | [1:0]                                         |
| s< <i>Port_Num</i> >_axi_arcache    | Input     | [3:0]                                         |
| s< <i>Port_Num</i> >_axi_arprot     | Input     | [2:0]                                         |
| s< <i>Port_Num</i> >_axi_arqos      | Input     | [3:0]                                         |
| s< <i>Port_Num</i> >_axi_arvalid    | Input     | N/A                                           |
| s< <i>Port_Num</i> >_axi_arready    | Output    | N/A                                           |
| s< <i>Port_Num</i> >_axi_rid        | Output    | [C_s< <i>Port_Num</i> >_AXI_ID_WIDTH-1:0]     |
| s< <i>Port_Num</i> >_axi_rdata      | Output    | [C_s< <i>Port_Num</i> >_AXI_DATA_WIDTH-1:0]   |
| s< <i>Port_Num</i> >_axi_rresp      | Output    | [1:0]                                         |
| s< <i>Port_Num&gt;_</i> axi_rlast   | Output    | N/A                                           |
| s< <i>Port_Num</i> >_axi_rvalid     | Output    | N/A                                           |
| s <port_num>_axi_rready</port_num>  | Input     | N/A                                           |
| Memory Signals                      |           |                                               |
| mcbx_dram_addr                      | Output    | [C_MEM_ADDR_WIDTH-1:0]                        |

| Table 2-2: | Ports and | I/O Signa | ls <i>(Cont'd)</i> |
|------------|-----------|-----------|--------------------|
|------------|-----------|-----------|--------------------|

| Port Name          | Direction    | Width                      |
|--------------------|--------------|----------------------------|
| mcbx_dram_ba       | Output       | [C_MEM_BANKADDR_WIDTH-1:0] |
| mcbx_dram_ras_n    | Output       | N/A                        |
| mcbxdram_cas_n     | Output       | N/A                        |
| mcbx_dram_we_n     | Output       | N/A                        |
| mcbx_dram_cke      | Output       | N/A                        |
| mcbx_dram_clk      | Output       | N/A                        |
| mcbx_dram_clk_n    | Output       | N/A                        |
| mcbx_dram_dq       | Input/Output | [C_NUM_DQ_PINS-1:0]        |
| mcbx_dram_dqs      | Input/Output | N/A                        |
| mcbx_dram_dqs_n    | Input/Output | N/A                        |
| mcbx_dram_udqs     | Input/Output | N/A                        |
| mcbx_dram_udqs_n   | Input/Output | N/A                        |
| mcbx_dram_udm      | Output       | N/A                        |
| mcbx_dram_ldm      | Output       | N/A                        |
| mcbx_dram_odt      | Output       | N/A                        |
| mcbx_dram_ddr3_rst | Output       | N/A                        |
| rzq                | Input/Output | N/A                        |
| zio                | Input/Output | N/A                        |

www.xilinx.com

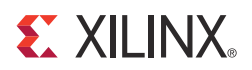

# Chapter 3

# **Debugging MCB Designs**

This chapter defines a step-by-step debugging procedure to assist in the identification and resolution of any issues that might arise during each phase of the design process. It contains these sections:

- Introduction
- Debug Tools
- Simulation Debug
- Synthesis and Implementation Debug
- Hardware Debug

## Introduction

The Spartan®-6 FPGA MCB simplifies the challenges associated with memory interface design. However, every application environment is unique and proper due diligence is still required to ensure a robust design. Careful attention must be given to functional testing through simulation, proper synthesis and implementation, adherence to PCB layout guidelines, and board verification through IBIS simulation and signal integrity analysis.

This chapter defines a step-by-step debugging procedure to assist in the identification and resolution of any issues that might arise during each phase of the design process. Details are provided on:

- Functional verification using the MCB simulation model
- Design implementation verification
- Board layout verification
- Using the MCB physical layer to debug board-level issues
- General board-level debug techniques

The two primary issues encountered during verification of a memory interface are:

- Calibration not completing properly
- Data corruption during normal operation

Issues might be seen in simulation and/or in hardware due to various root cause explanations. Figure 3-1 shows the overall flow for debugging problems associated with these two general types of issues.

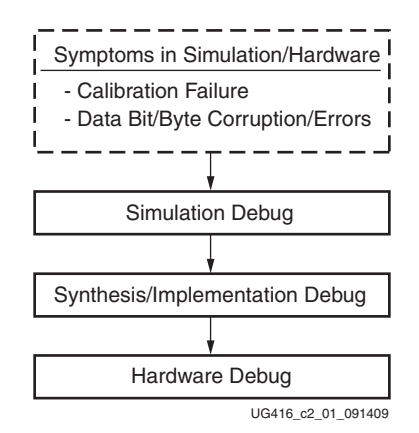

#### Figure 3-1: Spartan-6 FPGA MCB Debug Flowchart

If this chapter does not help to resolve the issue, refer to Additional Resources, page 10 for support assistance.

## **Debug Tools**

Many tools are available to debug memory interface design issues. This section indicates which resources are useful for debugging a given situation.

#### Example Design

Generation of an MCB design through the MIG tool produces an Example Design and a User Design. The Example Design includes a synthesizable test bench with a Traffic Generator that has been fully verified in simulation and hardware. This design can be used to observe the behavior of the MCB and can also aid in identifying board-related problems. Refer to MIG Example Design with Traffic Generator (CORE Generator Tool Native Interface Only), page 41 for complete details on this design. This chapter further discusses using the Example Design to verify setup of a proper simulation environment and to perform hardware validation.

#### **Debug Signals**

The MIG tool includes a Debug Signals Control option on the FPGA Options screen. Enabling this feature allows all Command Path, Write Path, and Read Path signals documented in the "User (Fabric Side) Interface" section of *Spartan-6 FPGA Memory Controller User Guide* [Ref 1] to be monitored using the ChipScope<sup>™</sup> Analyzer. Selecting this option port maps the debug signals to the ChipScope ILA/ICON modules in the design top module. The ChipScope ILA module also sets up the default ChipScope tool trigger on the calib\_done (end of calibration) and error signals (in the Example Design, the error flag from the traffic generator indicates a mismatch between actual and expected data). Chapter 1 provides details on enabling this debug feature.

#### **Reference Boards**

SP601 and SP605 are Xilinx development boards that interface the MCB to external DDR2 and DDR3 memory devices, respectively. These boards are fully validated and can be used to test user designs and analyze board layout.

www.xilinx.com

# ChipScope Pro Tool

The ChipScope Pro tool inserts logic analyzer, bus analyzer, and virtual I/O software cores directly into the design. The ChipScope Pro tool allows the user to set trigger conditions to capture application and MCB port signals in hardware. Captured signals can then be analyzed through the ChipScope Pro Logic Analyzer tool [Ref 5].

# **Simulation Debug**

Figure 3-2 shows the debug flow for simulation.

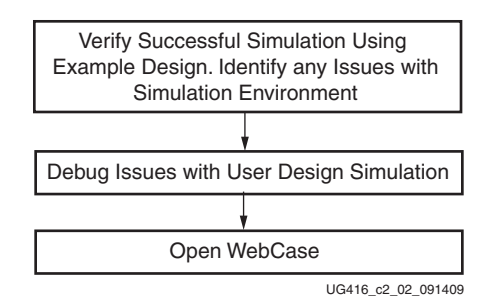

Figure 3-2: Simulation Debug Flowchart

# Additional Debug Signals (Simulation Only)

The UNISIM model of the MCB primitive within the top-level MIG wrapper is encrypted, preventing access to internal nodes. However, some additional signals that might be useful in simulation debug have been made accessible by bringing them to the top level of the UNISIM model. These signals can only be viewed in simulation (see Figure 3-3); they are not accessible in hardware. The signals are located in the hierarchy path \*/memc\*\_mcb\_raw\_wrapper\_inst/samc\_0/B\_MCB\_INST.

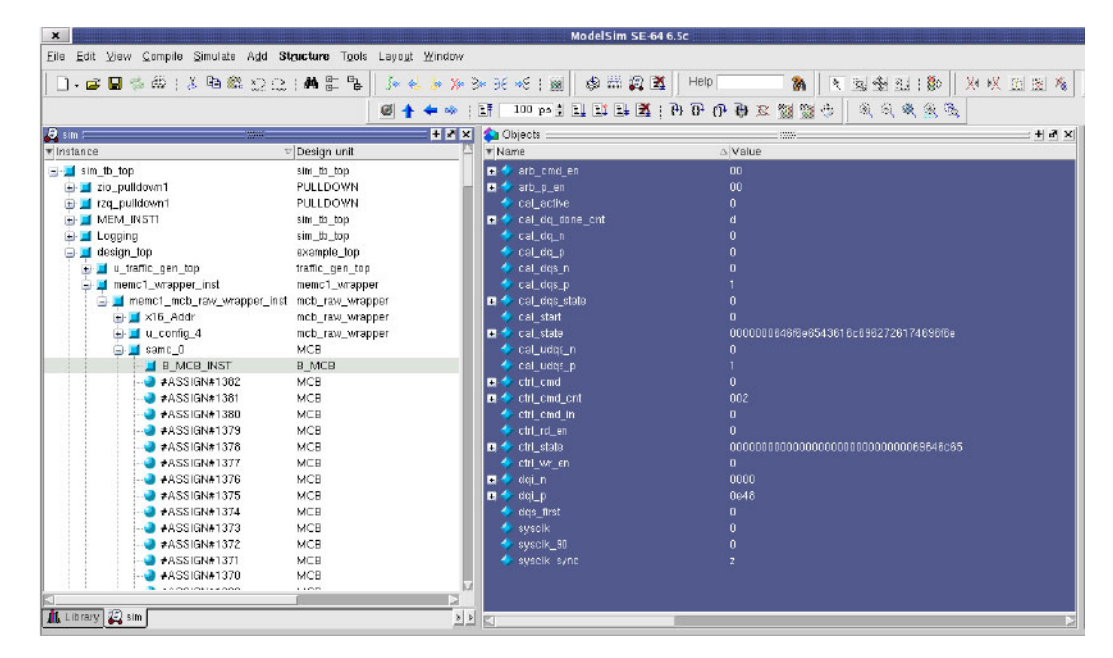

Figure 3-3: Simulation Debug Signals Inside MCB in ModelSim Environment.

Table 3-1 lists the available simulation debug signals.

Table 3-1: Simulation Debug Signals

| Block Domain                | Internal Signal Name | Description                                                                                              | Clock Domain |
|-----------------------------|----------------------|----------------------------------------------------------------------------------------------------|--------------|
| Clocks                      | sysclk               | Internally generated clock from sysclk2x, 0° phase shift.                                                | N/A          |
| CIOCKS                      | sysclk_90            | Internally generated clock from sysclk2x, 90° phase shift.                                               | N/A          |
|                             | ctrl_state[144:0]    | Controller state (see Table 3-2) ASCII radix.                                                            | sysclk90     |
|                             | ctrl_rd_en           | Controller read enable.                                                                                  | sysclk90     |
|                             | ctrl_wr_en           | Controller write enable.                                                                                 | ~sysclk90    |
| Controller                  | ctrl_cmd_in          | Controller input command flag from the arbiter or calibration logic.                                     | ~sysclk90    |
|                             | ctrl_cmd[2:0]        | Controller command received.                                                                             | ~sysclk90    |
| · · · ·                     | ctrl_cmd_cnt[9:0]    | Controller current command count. This bus indicates the number of times to execute the current command. | ~sysclk90    |
|                             | arb_cmd_en[5:0]      | Arbiter enable to command FIFO.                                                                          | ~sysclk90    |
|                             | arb_p_en[7:0]        | Arbiter enable to data FIFO.                                                                             | ~sysclk90    |
| Arbiter and Data<br>Capture | dqi_p[15:0]          | Single data rate DQ bus between capture blocks and data FIFOs, rising edge.                              | sysclk90     |
|                             | dqi_n[15:0]          | Single data rate DQ bus between capture blocks and data FIFOs, falling edge.                             | sysclk90     |
|                             | sysclk_sync          | First valid data on DQ bus. It is registered on the next sysclk_90 edge.                                 | N/A          |
|                             | dqs_first            | First edge of DQS occurred. This signal indicates start of read capture cycle.                           | N/A          |
|                             | cal_start            | Start calibration. This pin forces the start of a calibration cycle.                                     | ui_clk       |
|                             | cal_active           | Calibration currently running.                                                                           | sysclk90     |
|                             | cal_dq_done_cnt[3:0] | Current DQ signal calibrating.                                                                           | sysclk90     |
|                             | cal_state[144:0]     | Calibration state (see Table 3-3) ASCII radix.                                                           | sysclk90     |
|                             | cal_dqs_state[2:0]   | DQS Calibration state. The states proceed from 0 to 7 in numerical order.                                | sysclk90     |
|                             | cal_dqs_p            | Single data rate DQSP. Should be all 1's during calibration.                                             | sysclk90     |
| Calibration                 | cal_dqs_n            | Single data rate DQSN. Should be all 0's during calibration.                                             | sysclk90     |
|                             | cal_udqs_p           | Single data rate UDQSP. Should be all 1's during calibration.                                            | dqs_ioi_m    |
|                             | cal_udqs_n           | Single data rate UDQSN. Should be all 0's during calibration.                                            | dqs_ioi_m    |
|                             | cal_dq_p             | Single data rate DQP selected by cal_dq_done_cnt.<br>Should be all 1's during calibration.               | sysclk90     |
|                             | cal_dq_n             | Single data rate DQN selected by cal_dq_done_cnt.<br>Should be all 0's during calibration.               | ~sysclk90    |

| State | Description            |
|-------|------------------------|
| 0x00  | Idle                   |
| 0x01  | Load Mode Register     |
| 0x02  | Mode Register Wait     |
| 0x03  | Precharge              |
| 0x04  | Precharge Wait         |
| 0x05  | Auto Refresh           |
| 0x06  | Auto Refresh Wait      |
| 0x07  | Active                 |
| 0x08  | Active Wait            |
| 0x09  | First Read             |
| 0x0A  | Burst Read             |
| 0x0B  | Read Wait              |
| 0x0C  | First Write            |
| 0x0D  | Burst Write            |
| 0x0E  | Write Wait             |
| 0x0F  | Init Count 200         |
| 0x10  | Init Count 200 Wait    |
| 0x11  | ZQCL                   |
| 0x12  | Write Read             |
| 0x13  | Read Write             |
| 0x14  | Dummy First Read       |
| 0x15  | Deep Memory State      |
| 0x16  | Jump State             |
| 0x17  | Init Done              |
| 0x18  | Reset                  |
| 0x19  | Reset Wait             |
| 0x1A  | Precharge All          |
| 0x1B  | Precharge All Wait     |
| 0x1C  | Self Refresh Enter     |
| 0x1D  | Self Refresh Wait      |
| 0x1E  | Self Refresh Exit      |
| 0x1F  | Self Refresh Exit Wait |

Table 3-2: FSM State Definitions for ctrl\_state

| State | Description            |
|-------|------------------------|
| 0x00  | Init                   |
| 0x02  | Reset DRP interface    |
| 0x16  | Preamble Pulldown      |
| 0x17  | Preamble Read          |
| 0x18  | Preamble Undo          |
| 0x01  | Calibrate DRP/IOI      |
| 0x03  | Issue Write Command    |
| 0x04  | Wait for Write Command |
| 0x05  | Issue Read Command     |
| 0x06  | Wait for Read Command  |
| 0x07  | Wait for DRP Interface |
| 0x08  | DQS Calibration        |
| 0x09  | Pre Done Calibration   |
| 0x0E  | Done Calibration       |

Table 3-3: FSM State Definitions for cal\_state

#### Verify Simulation using the Example Design

The Example Design generated by the MIG tool includes a simulation test bench, appropriately set up the memory model and parameter file based on memory selection in the MIG tool, and a ModelSim . do script file. Refer to MIG Example Design with Traffic Generator (CORE Generator Tool Native Interface Only), page 41 for detailed steps on running the Example Design simulation.

Successful completion of this Example Design simulation verifies a proper simulation environment. This shows that the simulation tool and Xilinx libraries are set up correctly. For detailed information on setting up Xilinx libraries, refer to COMPXLIB in the *Command Line Tools User Guide* [Ref 6] and the *Synthesis and Simulation Design Guide* [Ref 4]. For simulator support and detailed information on the MCB simulation model, refer to Simulation Debug.

A working Example Design simulation completes memory initialization and runs traffic in response to the Traffic Generator stimulus. Successful completion of memory initialization and calibration results in the assertion of the calib\_done signal. When this signal is asserted, the Traffic Generator takes control and begins executing writes and reads according to its parameterization. Refer to MIG Example Design with Traffic Generator (CORE Generator Tool Native Interface Only), page 41 for details on the available Traffic Generator data patterns and corresponding top-level parameters.